# Configurazione dell'ora sui router VPN RV016, RV042, RV042G e RV082

## Obiettivo

La finestra *Time* (Tempo) visualizza le impostazioni di tempo dei router VPN. Se l'ora è impostata correttamente, l'amministratore di rete può eseguire una ricerca accurata nel registro eventi di sistema per identificare i problemi. L'orologio di sistema può essere impostato in due modi: manuale e automatico (sincronizzato con l'utilizzo di un server locale). Quando il dispositivo utilizza un server locale, riceve gli aggiornamenti dell'ora a intervalli preimpostati.

L'obiettivo di questo documento è mostrare come configurare le impostazioni di tempo sui router VPN RV016, RV042, RV042G e RV082.

## Dispositivi interessati

RV016 RV042 RV042G RV082

## Versione del software

·v4.2.1.02

### Impostazione ora

#### Impostazione automatica dell'ora

Passaggio 1. Accedere all'utility di configurazione del router e scegliere **Imposta > Ora**. Viene visualizzata la pagina *Ora*:

| Time                                                               |                                  |          |  |  |
|--------------------------------------------------------------------|----------------------------------|----------|--|--|
| Set the local time using Network Time Protocol (NTP) automatically |                                  |          |  |  |
| Set the local time Manually                                        |                                  |          |  |  |
|                                                                    |                                  |          |  |  |
| Time Zone :                                                        | Pacific Time (US & Canada) (GMT- | -8:00) ‡ |  |  |
| Daylight Savings Time :                                            | Enabled                          |          |  |  |
| Start Date :                                                       |                                  | (mm.dd)  |  |  |
| End Date :                                                         |                                  | (mm.dd)  |  |  |
| NTP Server :                                                       | time.nist.gov                    |          |  |  |
| Save Cancel                                                        |                                  |          |  |  |

Passaggio 2. Fare clic sul pulsante di opzione **Imposta automaticamente l'ora locale utilizzando il protocollo NTP (Network Time Protocol) per** consentire al router di ricevere automaticamente le impostazioni dell'ora da un server NTP configurato.

Passaggio 3. Dall'elenco a discesa Fuso orario, scegliere il fuso orario appropriato. Il fuso orario predefinito è Pacifico (USA e Canada) (GMT-08.00).

| Time                                                                 |                                  |          |  |  |
|----------------------------------------------------------------------|----------------------------------|----------|--|--|
| • Set the local time using Network Time Protocol (NTP) automatically |                                  |          |  |  |
| <ul> <li>Set the local time Manually</li> </ul>                      |                                  |          |  |  |
| Time Zone :                                                          | Pacific Time (US & Canada) (GMT- | -8:00) ‡ |  |  |
| Daylight Savings Time :                                              | C Enabled                        |          |  |  |
| Start Date :                                                         |                                  | (mm.dd)  |  |  |
| End Date :                                                           |                                  | (mm.dd)  |  |  |
| NTP Server :                                                         | time.nist.gov                    |          |  |  |
| Save Cancel                                                          |                                  |          |  |  |

Passaggio 4. (Facoltativo) Per impostare la programmazione dell'ora legale, selezionare la casella di controllo **Abilitato** nel campo Ora legale.

Nota: Se non si tratta dell'impostazione desiderata, andare al passaggio 7.

| Time                                                                                                    |                                  |         |  |  |
|----------------------------------------------------------------------------------------------------|----------------------------------|---------|--|--|
| <ul> <li>Set the local time using Network Time Protocol (NTP) automatically</li> <li>Set the local time Manually</li> </ul> |                                  |         |  |  |
| Time Zone :<br>Daylight Savings Time :                                                                                      | Pacific Time (US & Canada) (GMT- | 8:00) ‡ |  |  |
| Start Date :                                                                                                    | 3.10                             | (mm.dd) |  |  |
| End Date :                                                                                                    | 11.3                             | (mm.dd) |  |  |
| NTP Server :                                                                                                    | time.nist.gov                    |         |  |  |
| Save Cancel                                                                                                    |                                  |         |  |  |

Passaggio 5. Nel campo Data inizio, inserire il mese e il giorno in cui ha inizio l'ora legale nel formato mm.gg.

Passaggio 6. Nel campo Data fine, inserire il mese e il giorno in cui termina l'ora legale in formato mm.gg.

Passaggio 7. Immettere un indirizzo IP o un URL per il server NTP. L'URL predefinito è time.nist.gov.

Passaggio 8. Fare clic su Save per salvare le impostazioni.

#### Impostazione manuale del tempo

Passaggio 1. Accedere all'utility di configurazione del router e scegliere **Imposta > Ora**. Viene visualizzata la pagina *Ora*:

| Time                                                                                                    |            |              |  |  |  |
|----------------------------------------------------------------------------------------------------|------------|--------------|--|--|--|
| <ul> <li>Set the local time using Network Time Protocol (NTP) automatically</li> <li>Set the local time Manually</li> </ul> |            |              |  |  |  |
| Date :                                                                                                    | 2013.03.12 | (yyyy.mm.dd) |  |  |  |
| Time :                                                                                                    | 02:25:34   | (hh:mm:ss)   |  |  |  |
| Save Cancel                                                                                                    |            |              |  |  |  |

Passaggio 2. Fare clic sul pulsante di opzione **Imposta l'ora locale manualmente** per immettere l'ora manualmente.

Passaggio 3. Immettere manualmente la data nel formato yyyy.mm.dd.

Passaggio 4. Inserire l'ora manualmente nel formato hh:mm:ss.

Passaggio 5. Fare clic su **Save** per salvare le impostazioni.

#### Informazioni su questa traduzione

Cisco ha tradotto questo documento utilizzando una combinazione di tecnologie automatiche e umane per offrire ai nostri utenti in tutto il mondo contenuti di supporto nella propria lingua. Si noti che anche la migliore traduzione automatica non sarà mai accurata come quella fornita da un traduttore professionista. Cisco Systems, Inc. non si assume alcuna responsabilità per l'accuratezza di queste traduzioni e consiglia di consultare sempre il documento originale in inglese (disponibile al link fornito).